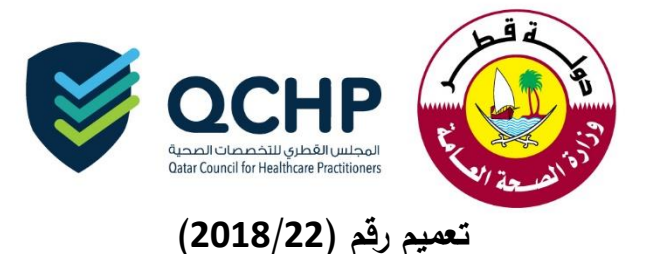

| المجلس القطري للتخصصات الصحية                                                                      | من      |
|----------------------------------------------------------------------------------------------------|---------|
| <ul> <li>كافة الممارسين الصحيين الراغبين في الحصول على ترخيص مؤقت في دولة قطر (القطاعين</li> </ul> |         |
| الحكومي والخاص)                                                                                    | إلى     |
| <ul> <li>كافة ضباط الاتصال في دولة قطر (القطاعين الحكومي والخاص)</li> </ul>                        |         |
| تدشين طلبات "الترخيص المؤقت" الكترونياً على نظام التسجيل والترخيص الإلكتروني                       | الموضوع |
| 25 أكتوبر 2018                                                                                     | التاريخ |

"تُهديكم إدارة التسجيل بالمجلس القطري للتخصصات الصحية أطيبَ التمنيّات"

إنطلاقاً من السعي الدائم للمجلس القطري للتخصصات الصحية إلى التطوير والتحديث المستمر على نظام التسجيل والترخيص الإلكتروني، وتسهيلا لعملية منح التراخيص المؤقتة للممارسين الصحيين تُعلن إدارة التسجيل بالمجلس القطري عن إمكانية تقديم طلبات "الترخيص المؤقت" إلكترونياً على نظام التسجيل والترخيص الإلكتروني.

وبناءً عليه وجب التونيه بالتالي :

- سيتم التوقف عن استقبال الطلبات عبر البريد الإلكتروني اعتباراً من تاريخ صدور هذا التعميم.
- للتقدم بطلب "الترخيص المؤقت" الإلكتروني يتوجب على الممارس إستكمال طلب التقييم مسبقاً.
  - الإطار الزمني لاستكمال طلبات "الترخيص المؤقت" هو ثلاثة أيام عمل.
  - سيكون التقدم لطلب الترخيص الدائم متاحاً وصالحاً طوال مدة الترخيص المؤقت.
- لمعرفة متطلبات الترخيص المؤقت، يرجى مراجعة سياسة التراخيص المؤقتة على موقع المجلس القطري للتخصصات الصحية.

المرفقات:

دليل استخدام طلب "الترخيص المؤقت"

للإستفسار يرجى التواصل مع: جواهر العلي Jalali@moph.gov.ga د. سومة التركي seltorky@moph.gov.ga

شاكرين لكم حسن تعاونكم المجلس القطري للتخصصات الصحية

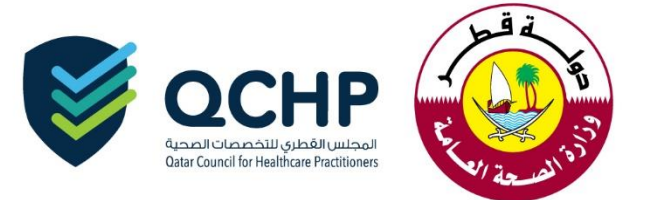

## Temporary License User manual

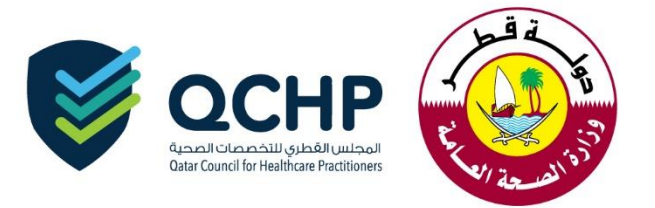

Upon approval of the evaluation application by QCHP, the applicant can apply for a temporary license.

Enter QCHP's applicant account username and password on login tab:

| وروان المجلس الفطري للتحصمات الصحية ومحمد المحية والمراجعة والمراجعة و<br>والمراجعة والمراجعة والمراجعة والمراجعة والمراجعة والمراجعة والمراجعة والمراجعة والمراجعة والمراجعة والمراجعة والمراجعة والمراجعة والمراجعة والمراجعة والمراجعة والمراجعة والمراجة والمراجعة والمراجعة والمراجعة والمراجعة والمراجعة والمراجعة والمراجعة والمراجعة والمراجعة والمراجعة والمراجعة والمراجعة و<br>والمراجعة والمراجعة والمراجعة والمراجعة والمراجعة والمراجعة والمراجعة والمراجعة والمراجعة والمراجعة والمراحمة وال |                                                                    |            |  |  |  |  |  |  |
|----------------------------------------------------------------------------------------------------|--------------------------------------------------------------------|------------|--|--|--|--|--|--|
| LOGIN/SIGN IN                                                                                                    | → REGISTER/SIGN UP                                                 | GUIDELINES |  |  |  |  |  |  |
| Please e<br>Please e                                                                                                    | Please enter your User Name   Please enter your Password   Sign In |            |  |  |  |  |  |  |

After successful login, kindly choose "Apply for Temporary License."

| Welcome:Q                    | Welcome:QCHP Medical - You may perform the following actions: |                              |                               |                       |                          |        |          |  |  |
|------------------------------|---------------------------------------------------------------|------------------------------|-------------------------------|-----------------------|--------------------------|--------|----------|--|--|
| ✓ Create and Submit Requests |                                                               |                              |                               |                       |                          |        |          |  |  |
|                              | for Evaluation                                                | Apply for Licensing          | Apply for Change Place of Wor | k Apply for A         | Additional Place of Work |        |          |  |  |
| Apply                        | for Temporary License                                         |                              |                               |                       |                          |        |          |  |  |
| 🖶 Print                      |                                                               |                              |                               |                       |                          |        |          |  |  |
|                              | e Payment Receipts                                            |                              |                               |                       |                          |        |          |  |  |
| View & tracl                 | View & track status of my requests                            |                              |                               |                       |                          |        |          |  |  |
| Search                       |                                                               |                              |                               |                       |                          |        |          |  |  |
| Request<br>No.               | Request Type                                                  | Applicant Submission<br>Date | Date of submission to<br>QCHP | Date of<br>Completion | Current Status           | Remove | Comments |  |  |
| 452074                       | Apply for<br>Evaluation                                       | 17/10/2018                   |                               | 18/10/2018            | Application<br>Completed | Ŵ      |          |  |  |

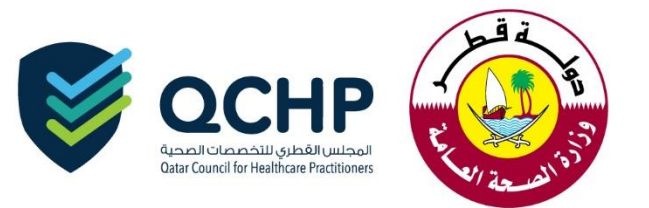

1. Please read through the below points and click on the highlighted part

| Personal Declaration    | Personal Declaration                                                                                                    |
|-------------------------|----------------------------------------------------------------------------------------------------|
| Apply Temporary License | I hereby declare the information and documents I provide to QCHP are true and verifiable to the best of my knowledge and I bear responsibility for any discrepancies in the presented particulars.                                                                                                    |
|                         | I undertake that I must inform QCHP of any past or current criminal charges or convictions. I will also inform the Council of any<br>physical or mental conditions that jeopardize my ability to provide quality health care. I also undertake that as long as I am licensed<br>by QCHP I will provide them with any updates regarding the aforementioned. |
|                         | I further authorize the release of my license details and information shared with QCHP, including derogatory information, to the<br>concerned authorities having a legitimate need for the information and release QCHP from all liability for the release of this<br>information.                                                                         |
|                         | I hereby declare the above mentioned statements.                                                                                                    |
|                         | <ul> <li>Save B<sub>x</sub> Save and Close X Close C Reset</li> <li>✓ Previous Next &gt;</li> </ul>                                                                                                    |

2. Depending on the applicant having a QID or not, please tick the correct part, fill out the applicant's name in Arabic and attach the requirements as per the below screenshots.

|                         | Temporary License Requirements      |                                                                                                    |                                |
|-------------------------|-------------------------------------|----------------------------------------------------------------------------------------------------|--------------------------------|
| Apply Temporary License | Personal Information                |                                                                                                    |                                |
|                         | First Name on Passport*             | Ahmed                                                                                                    |                                |
|                         | Middle Name(s) on Passport          |                                                                                                    |                                |
|                         | Last Name on Passport*              | Mohamed                                                                                                    |                                |
|                         | First Name on Passport - Arabic*    |                                                                                                    |                                |
|                         | Middle Name(s) on Passport - Arabic |                                                                                                    |                                |
|                         | Last Name on Passport - Arabic*     |                                                                                                    |                                |
|                         | Gender*                             | Male                                                                                                    | •                              |
|                         | Passport Number*                    | L5918631                                                                                                    |                                |
|                         | Date of Birth*                      | 25/01/1986                                                                                                    |                                |
|                         | Nationality*                        | India                                                                                                    | Ŧ                              |
|                         | Passport Expiry Date*               | 20/12/2020                                                                                                    |                                |
|                         | Passport Scanned Copy               | Allowed file extensions are .PDF, JPG, .DOC/.DOCX, .I Select File     Choose File     No file cho     Maximum File Size is :2     Max Resolution is 400 D | PNG & .GIF<br>Isen<br>MB<br>PI |
|                         |                                     | File Description                                                                                                    | Add C                          |
|                         |                                     | Attachments         Description           11-Passport-452074.pdf         Passport                                                                         | Remove                         |
|                         | Personal Photo:                     | Please upload a passport sized photo with white backgroun Choose File No file chosen Maximum File Size is : 2 MB                                          | d                              |

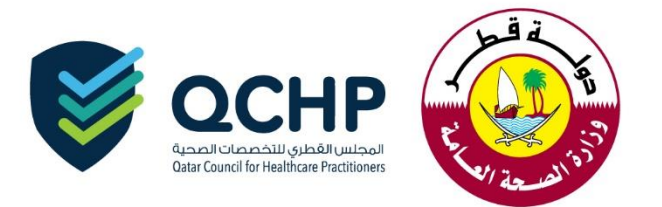

## A. Having a QID:

| Do you have a Qatar National ID<br>(QID)?                                                                           | ⊛ Yes ◯ No                                                                                                    |                     |
|----------------------------------------------------------------------------------------------------|----------------------------------------------------------------------------------------------------|---------------------|
| Qatar ID Number*                                                                                                    | 28635601014                                                                                                    |                     |
| QID Expiry Date*                                                                                                    | 12/12/2020                                                                                                    |                     |
| QID Scanned Copy                                                                                                    | Choose File No file chosen  Maximum File Size is : 2 MB  Attach                                                                                                    |                     |
| Undertaking Letter                                                                                                  |                                                                                                    |                     |
| Please attach the practiti Circular (9-2018) - Updates on Ter                                                       | ner undertaking letter for the temporary license.                                                                                                    |                     |
| Please attach the practiti Circular (9-2018) - Updates on Ter Undertaking Letter                                    | ner undertaking letter for the temporary license. porary License Policy Attachments :                                                                                                    | GIF                 |
| Please attach the practiti Circular (9-2018) - Updates on Ter Undertaking Letter                                    | ner undertaking letter for the temporary license.  porary License Policy  Attachments :    Attachments :    Choose File No file chosen   Maximum File Size is : 2 MB  Max Resolution is 400 DPI | GIF                 |
| Please attach the practiti     Please attach the practiti     Circular (9-2018) - Updates on Ter Undertaking Letter | ner undertaking letter for the temporary license.                                                                                                    | GIF<br>Add<br>Reset |

## B. No QID:

| )o you have a Qatar National ID<br>QID)?                                                                                     | 🔘 Yes 🖲 No                                                                                                    |                                                                                                    |
|----------------------------------------------------------------------------------------------------|----------------------------------------------------------------------------------------------------|----------------------------------------------------------------------------------------------------|
| Medical Report                                                                                                    |                                                                                                    |                                                                                                    |
| Please attach your medical report<br>attested by the Ministry of Foreign<br>Affairs in Qatar (MOFA).                         | Choose File No file                                                                                                 | e chosen<br>is : 2 MB                                                                                                    |
| Police Clearance                                                                                                    |                                                                                                    |                                                                                                    |
| Please attach a police clearance from<br>your home country attested by the<br>Ministry of Foreign Affairs in Qatar<br>(MOFA) | Choose File No file                                                                                                 | a chosen<br>is : 2 MB                                                                                                    |
| Undertaking Letter                                                                                                    |                                                                                                    |                                                                                                    |
| Undertaking Letter  Please attach the practitioner Circular (9-2018) - Updates on Tempor                                     | undertaking letter for the terr                                                                                     | aporary license.                                                                                                    |
| Undertaking Letter Please attach the practitioner Circular (9-2018) - Updates on Tempor Undertaking Letter                   | undertaking letter for the tem<br>ary License Policy<br>Attachments :                                               | aporary license.                                                                                                    |
| Undertaking Letter Please attach the practitioner Circular (9-2018) - Updates on Tempor Undertaking Letter                   | undertaking letter for the terr<br>ary License Policy<br>Attachments :<br>(i) Allowed file extensi                  | iporary license.                                                                                                    |
| Undertaking Letter  Please attach the practitioner Circular (9-2018) - Updates on Tempor<br>Undertaking Letter               | undertaking letter for the terr<br>ary License Policy<br>Attachments :<br>(i) Allowed file extension<br>Select File | ions are .PDF, .JPG, .DOC/.DOCX, .PNG & .GIF<br>Choose File No file chosen<br>(i) Maximum File Size is : 2 MB<br>(i) Max Resolution is 400 DPi |

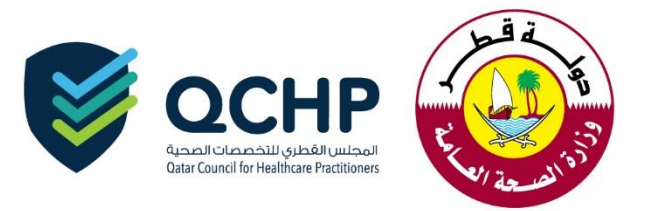

After successful submission, the request status will show as "Under Process with QCHP."

| Welcome:G                                                     | Welcome:QCHP Medical - You may perform the following actions: |                    |                                |            |                             |        |          |  |  |
|---------------------------------------------------------------|---------------------------------------------------------------|--------------------|--------------------------------|------------|-----------------------------|--------|----------|--|--|
| 🖌 Crea                                                        | te and Submit Requests                                        |                    |                                |            |                             |        |          |  |  |
| Apply                                                         | r for Evaluation                                              | oply for Licensing | Apply for Change Place of Worl | k Apply fo | or Additional Place of Work |        |          |  |  |
| Apply                                                         | for Temporary License                                         |                    |                                |            |                             |        |          |  |  |
| 📑 Prin                                                        | t                                                             |                    |                                |            |                             |        |          |  |  |
|                                                               | e Payment Receipts                                            |                    |                                |            |                             |        |          |  |  |
|                                                               |                                                               |                    |                                |            |                             |        |          |  |  |
| View & trac                                                   | View & track status of my requests                            |                    |                                |            |                             |        |          |  |  |
| Search     Annlicant Submission Date of submission to Date of |                                                               |                    |                                |            |                             |        |          |  |  |
| No.                                                           | Request Type                                                  | Date               | QCHP                           | Completion | Current Status              | Remove | Comments |  |  |
| 452074                                                        | Apply for Evaluation                                          | 17/10/2018         |                                | 18/10/2018 | Application<br>Completed    | W      | ş        |  |  |
| 452078                                                        | Apply for Temporary<br>License                                | 21/10/2018         |                                |            | Under process with<br>QCHP  | Ŵ      | ş        |  |  |

Once the request is processed by QCHP, an email and SMS will be sent.

You can do the following according to the decision of the officer as mentioned below:

- 1. *Sent back*: Click on "Apply for Temporary License" and provide the missing information according to the comments mentioned by the QCHP Officer.
- 2. *Rejected*: Contact your employer representative.
- 3. *Approved:* Click on "Temporary License" and print the temporary license.

**%** If you face any technical issues, please send an email to our technical support helpdesk: <a href="mailto:gchphelpdesk@moph.gov.qa">gchphelpdesk@moph.gov.qa</a>